# **Student Contacts Quick Reference**

## Step 1 – Convert Building Level Contact Types to District Contacts

(StudentInformation – Management – School Administration – Student Codes Administration – Contact Type Codes)

- 1. Check Building Level Codes, print list
- 2. Create Codes at District Level
- 3. Map Building Level Codes to District Level Codes
- 4. Verify/Update 'Is Publicly Viewable' checkbox on District Contact Codes

## Step 2 – Update Family Group Options (District Level)

(StudentInformation – Management – District Administration – District Options)

- 1. Set Family Courier options
- 2. Set Family Group Editing options (by Building or District)

# Step 3 – Create/Update Family Groups

Via Wizard (StudentInformation – Management – District Administration – Family Groups Wizard) Manually (StudentInformation – Management – District Administration – Family Groups)

#### Step 4 – Consolidate Family Group Contacts

(StudentInformation – Management – District Administration – Family Groups) Contacts Tab

1. Map contacts to all applicable students in the Family Group

#### Step 5 – Add Contacts to Students via Family Groups Contacts Tab

(StudentInformation – Management – District Administration – Family Groups) Contacts Tab

- 1. Regular Contacts
- 2. Professional Contacts

## Step 6 – Set-Up Contact Editing via ParentAccess in GradeBook

(PA Admin – Page Level Security)

- 1. View Only (Student Contacts)
- 2. Edit (Edit Contact)

#### Step 7 – Link Contacts for ParentAccess Editing via Family Groups

(StudentInformation – Management – District Administration – Family Groups) Contacts Tab

- 1. Contacts Must be linked to all students (Gray/Black Chain Link icon)
- 2. Link Contacts in SI to Parent Access account in GB (Blue Chain Link icon)
- 3. Mark Blue Chain Link icon as Parent Access Account Admin (Gavel icon)